#### Servicio Técnico +34 948 821 713

Encuentra más info aqui:

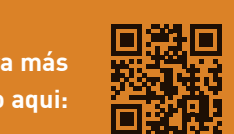

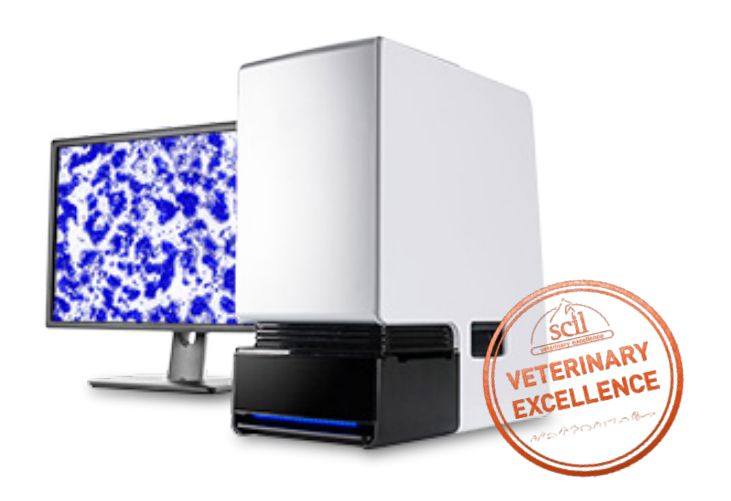

# heskaView Telecytology **GUÍA RÁPIDA DE USO**

## **PRIMEROS PASOS**

- Prep and stain slide(s). Consulte el folleto del Protocolo de fluidos de Telecitología HeskaView.
- Asegúrese de que el escáner esté encendido y que el software del escáner de diapositivas esté abierto en el escritorio.

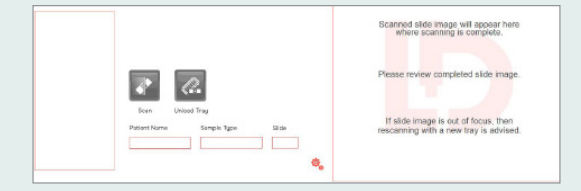

- Coloque el porta teñido boca arriba en la bandeja de cassette
- Evite las yemas de los dedos en el área a escanear
- Asegúrese de que los tres clips estén acoplados para mantener la diapositiva en su lugar en:
  - 1- Base deslizante
  - 2- lado deslizante
  - 3- sobre los bordes esmerilados

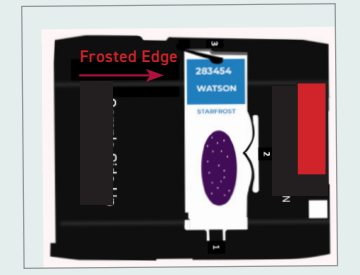

### CARGA DE LA BANDEJA DE CASSETTE /ESCANEO

- Cargue la bandeja de casetes en el escáner de diapositivas HeskaView.
- Tenga cuidado con el posicionamiento correcto, con el lado marcado de error colocado hacia la ranura

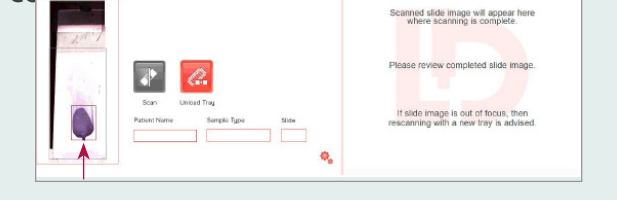

• Ajuste el área de escaneo en la imagen de vista previa haciendo clic y arrastrando el cuadro rojo al área de interés.

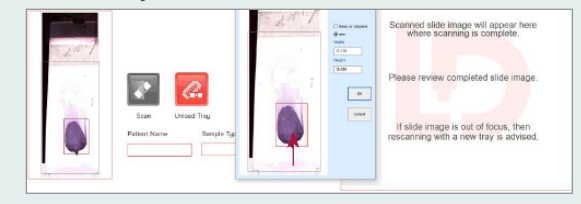

• Introduzca el nombre del paciente, el tipo de muestra y el número de diapositiva y, a continuación, haga clic en SCAN.

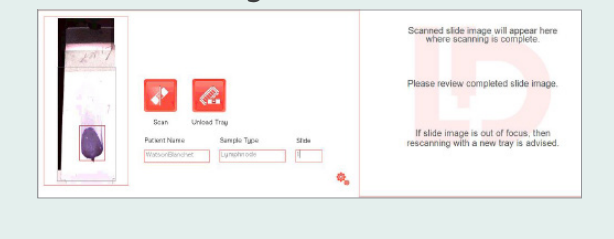

## UNA VEZ FINALIZADO EL ESCANEO

- Después de escanear una diapositiva, • aparecerá en el cuadro de visualización a la derecha del software de escaneo.
- Compruebe que la muestra parece adecuada y está enfocada.
- Adjunte diapositivas al caso utilizando el portal de Telecitología y envíelas.

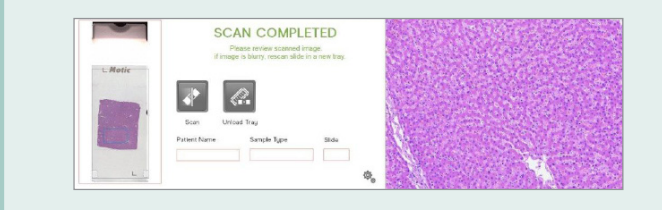

### INGRESE EL HISTORIAL DEL CASO Y ENVÍE EL ESCANEO

- Inicie sesión en el Portal Lacuna. •
- Complete la información del paciente y •
- del caso. •

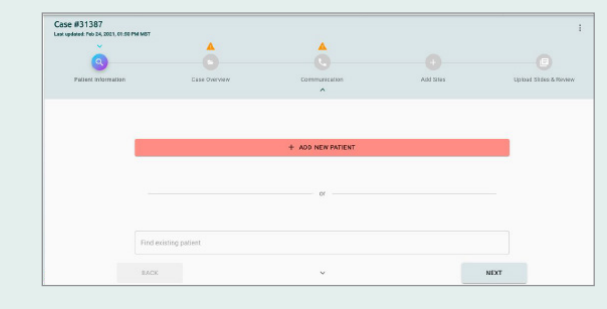

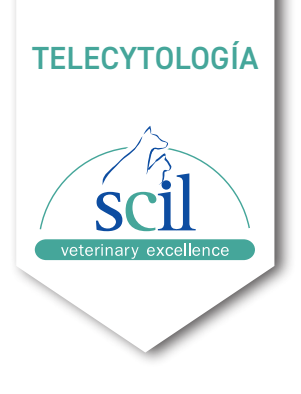

#### **RESOLUCIÓN DE PROBLEMAS** Tiempo de escaneo estimado largo

Si un tiempo estimado de exploración parece ser inusualmente largo (es decir, >40 minutos):

- Detener el análisis
- Coloque la diapositiva en una bandeja de cassette diferente
- Volver a insertar y volver a escanear

#### Error de alerta de enfoque

El error de alerta de enfoque está diseñado para detener el envío de diapositivas que se han escaneado mientras están al revés o muy inclinadas.

- Coloque la diapositiva en una bandeja de cassette diferente
- Reescaneo

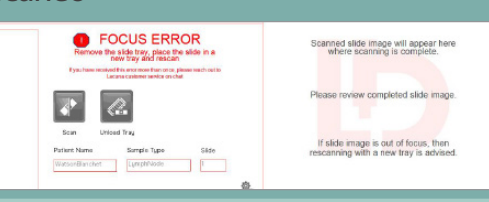